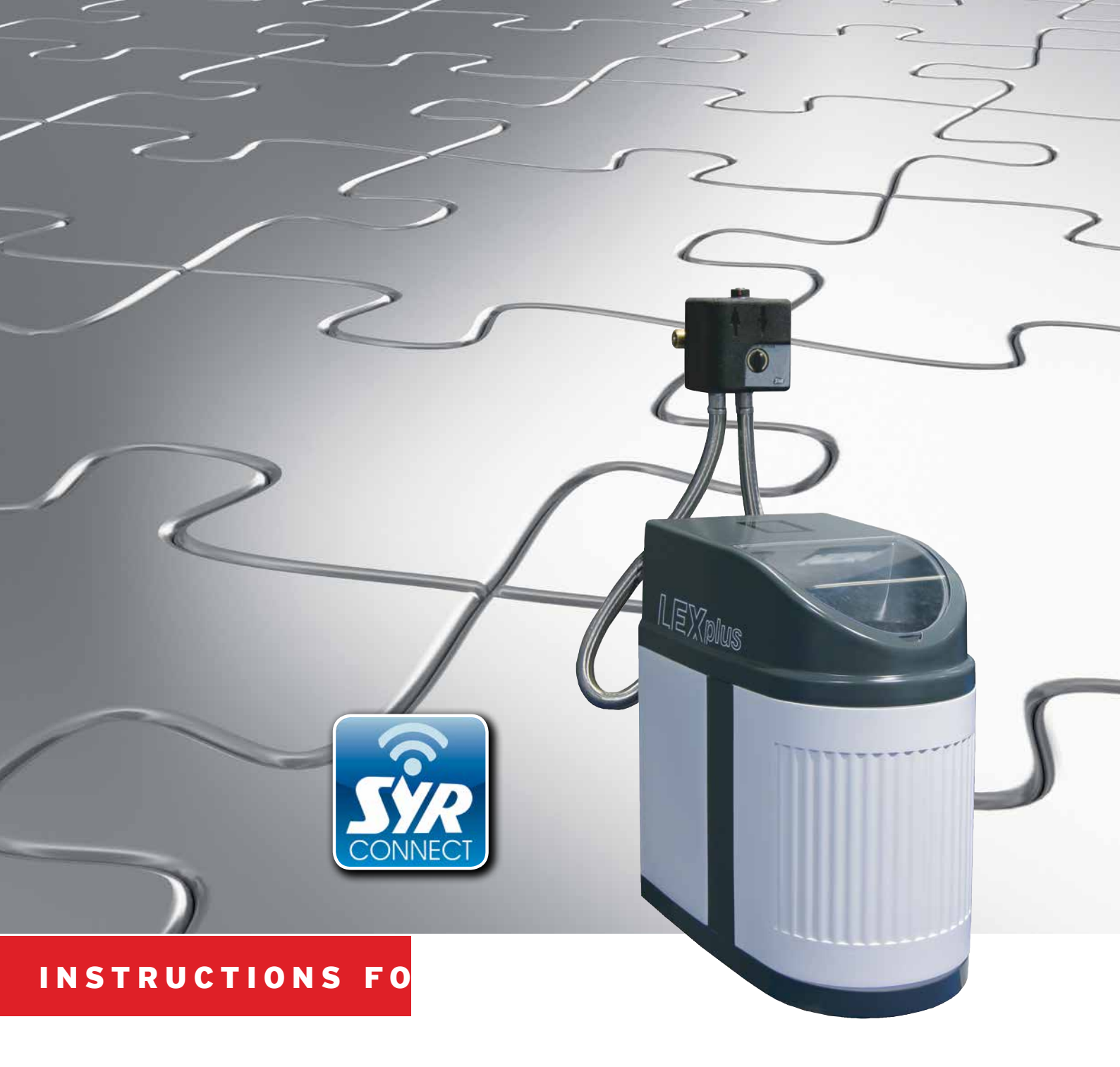

# **Installation and Start-Up** LEX Plus 10 Connect Single Water Softener

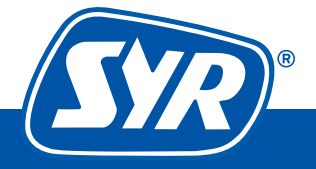

Haustechnik mit System

## **Table of contents**

| Installation            | 3 |
|-------------------------|---|
| Start-up                | 5 |
| Control via SYR Connect | 7 |
| Handling of SYR Connect | 8 |
|                         |   |

## Scope of delivery LEX Plus 10 Connect Single Water Softener

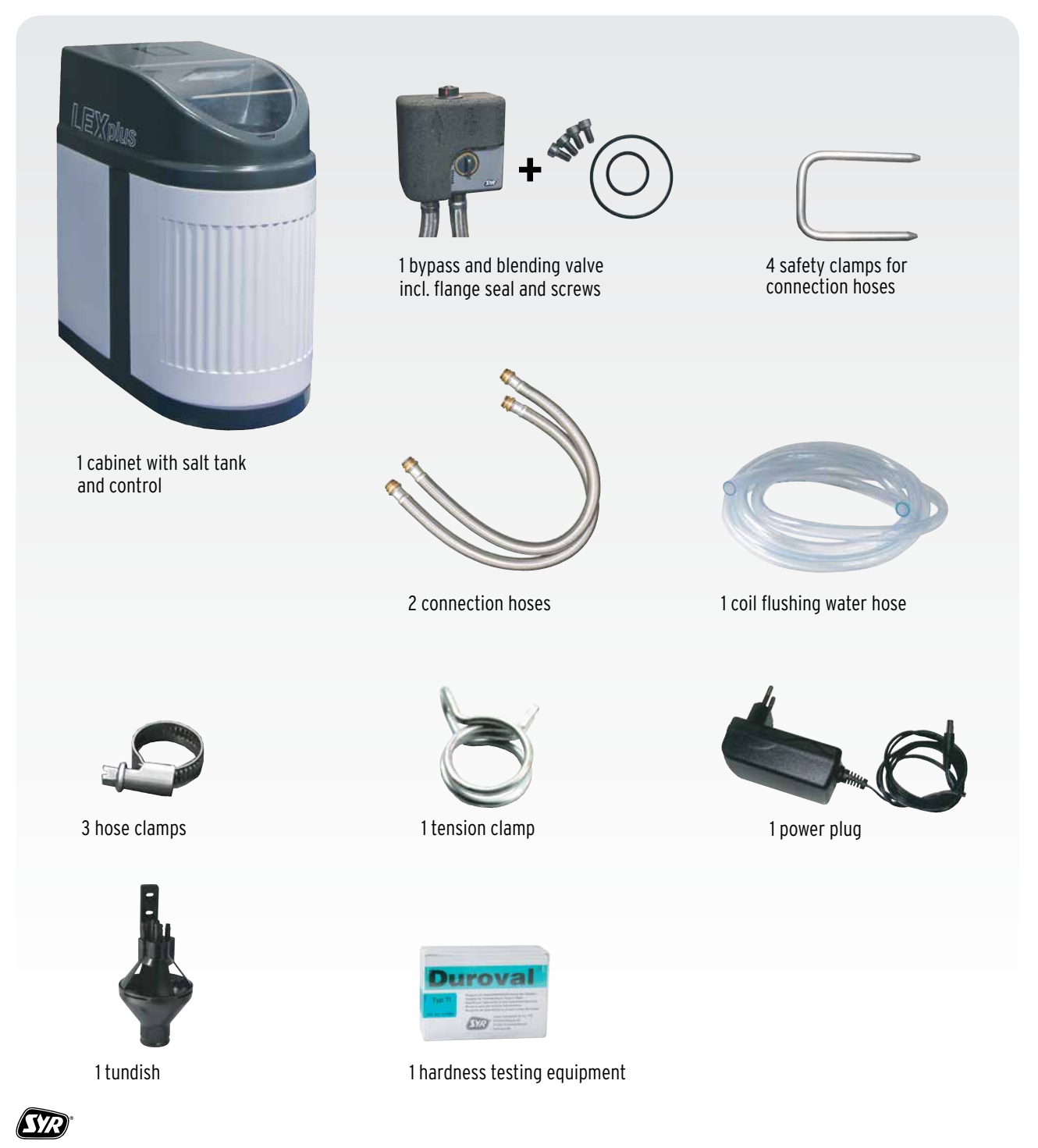

#### Installation LEX Plus 10 Connect Single Water Softener

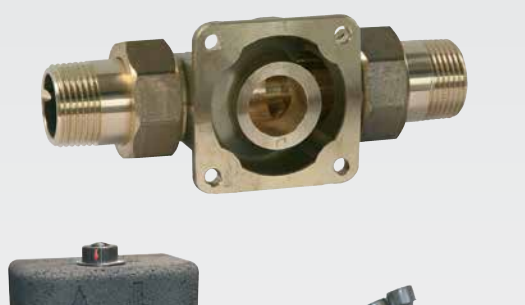

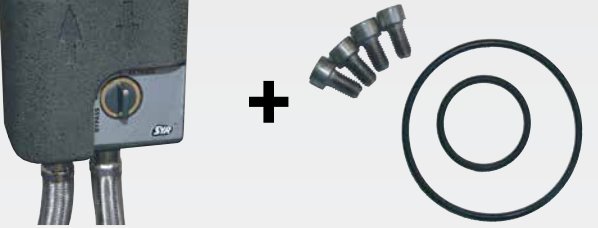

1. Mount the universal flange (DN 20 - DN 32) in the installation. Observe the mounting instructions for the flange!

Note: The flange is not included in the delivery!

Mount the bypass and blending valve to the universal flange. Make sure that the O-rings are seated properly. **Note: Use valve grease!** 

Remove the cover to fit the hose connections. Direct the brine pipe and the connection cable from the salt tank's rear along the left side to the front.

This will prevent the hose and connection cable from becoming clamped.

When dividing the enclosed transparent hose, make sure to have adequate lengths for the flushing and overflow connections.

4. Use the hose clamp to fit the flushing water hose to the control head's drain connection.

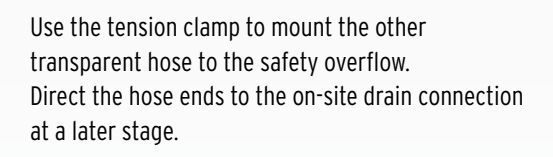

5.

2.

3.

Observe the air gap according to EN 1717 and DIN 1988, part 100.

 $\ensuremath{\mathsf{Tip}}\xspace$  : Use the tundish included in the delivery.

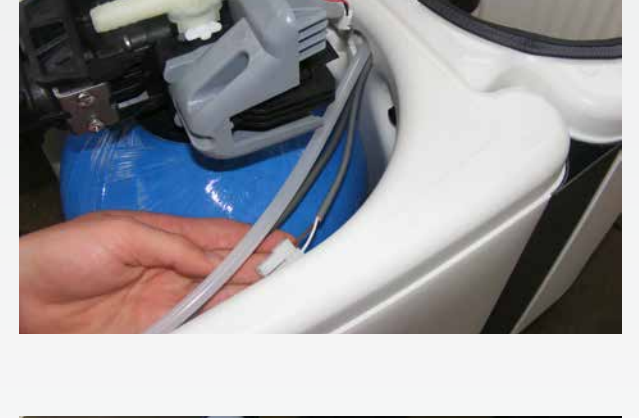

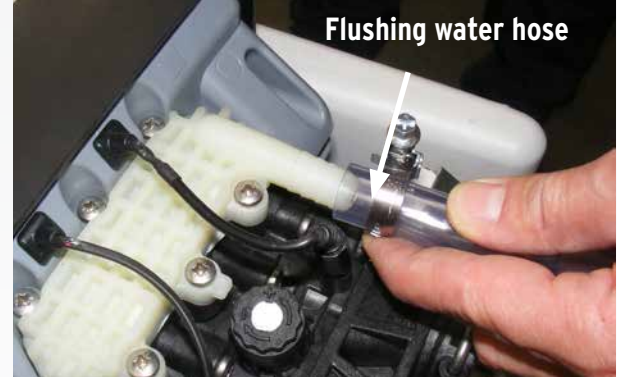

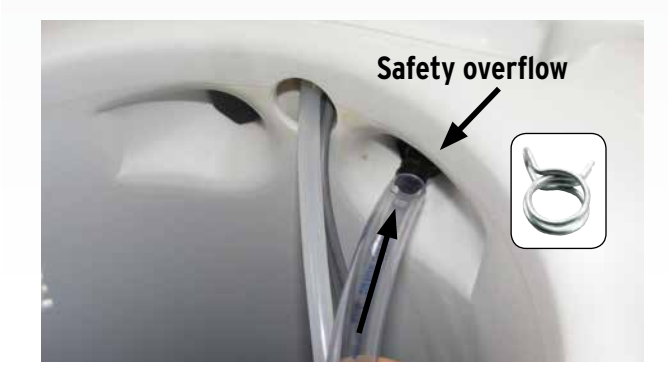

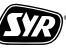

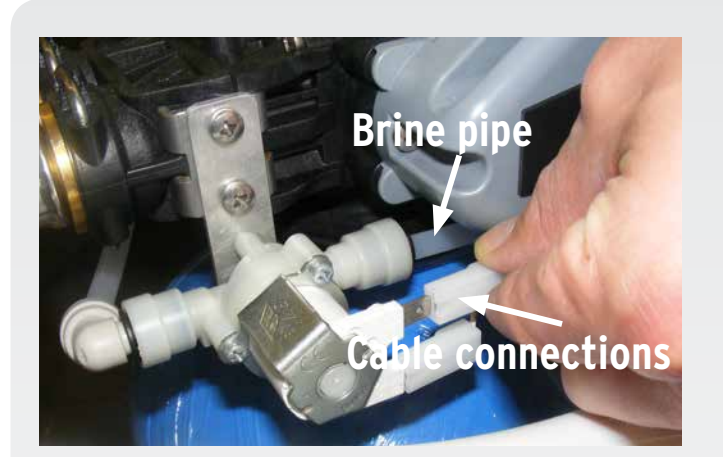

Connect the brine pipe and the cable connections to the solenoid valve.
(Observing the cable connections' polarity is not required!)

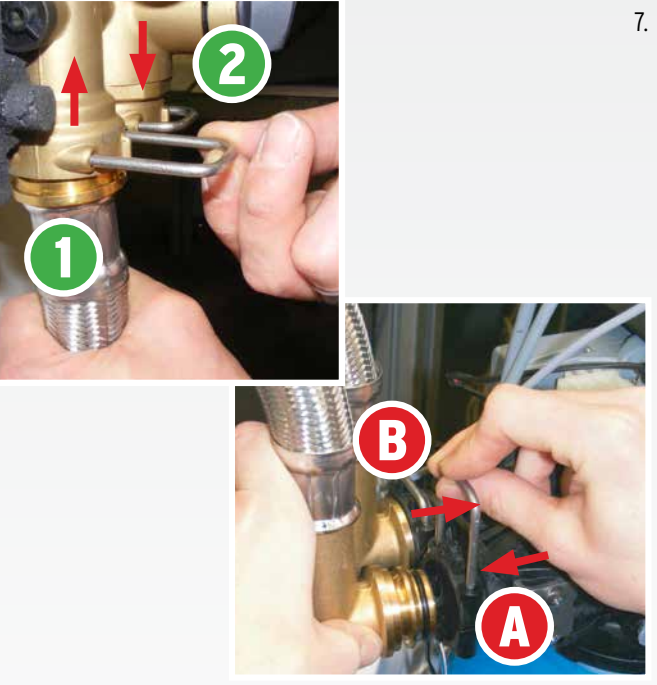

7. Use the safety clamps to mount the flexible connection hoses. Do not apply stresses. Connect the hoses to the connections of the bypass / blending valve and of the control head.

#### Attention: Always (A) to (1) and (3) to (2). Observe the correct direction of flow!

#### Note: Use valve grease!

Put the cover back in its position.

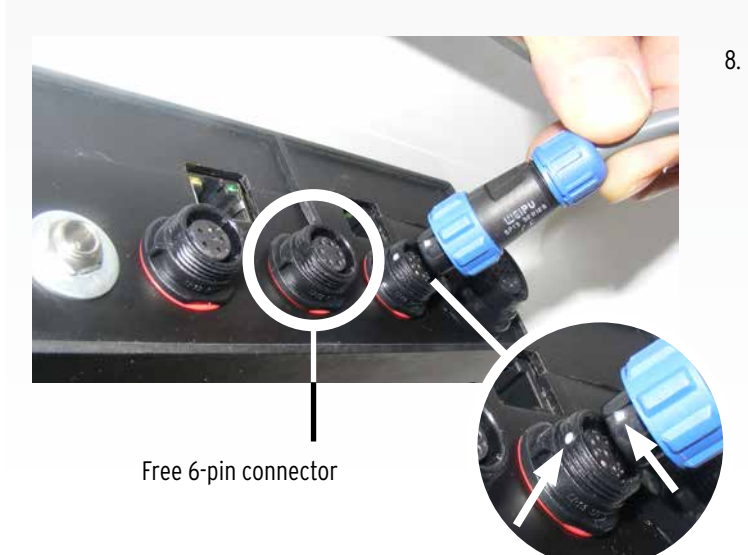

Connect the following electric cable connections of the control head to the control unit on the backside of the device's cover (start with the 12pin connector).

Attention: The white dots must face each other.

- 12-pin - Connection cable for control head

- **9-pin** - Connection cable for electrodes, LED and solenoid valve

- 6-pin Free, no connection
- 5-pin Connection cable for bypass valve

The installation is completed.

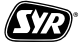

#### Start-up LEX Plus 10 Connect Single Water Softener

1.

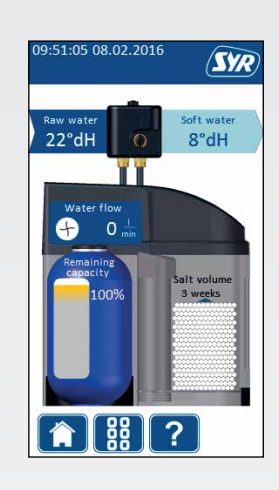

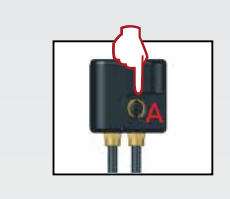

Put the bypass and blending valve with the ball valve "A" in the position "Operation".

Plug in.

The system will emit an acoustic signal and carry out a self-test.

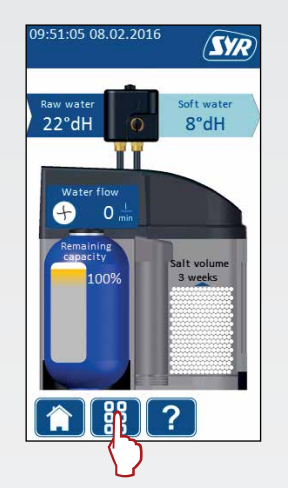

Touch the menu symbol to 2. go to the main menu.

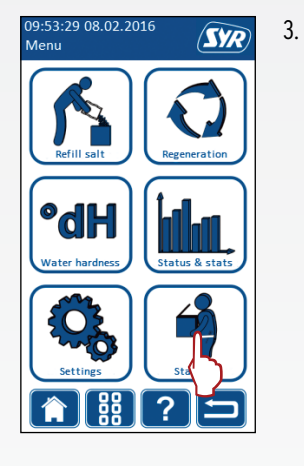

Touch the symbol "Start-up".

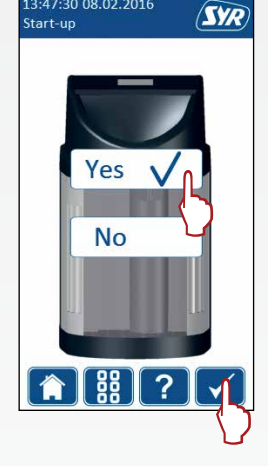

13:47:30 08.02.2016

Select "Yes". 4.

> Confirm the start-up by pressing the tick mark.

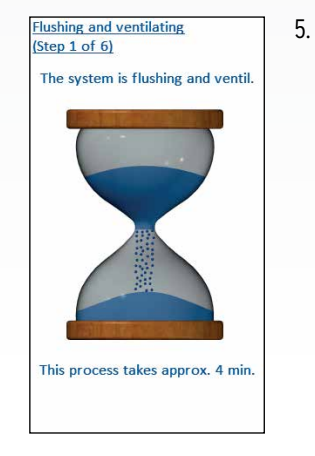

Flushing and venting.

This process lasts about 4 minutes.

Salt filling Fill the salt container nd set the fill volume

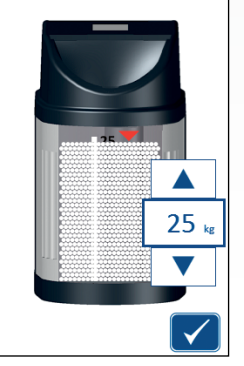

Fill the content of a salt bag 6. (25 kg) in the salt tank.

> Use both arrow keys to enter the salt quantity filled in.

Confirm the entry with the tick mark.

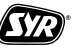

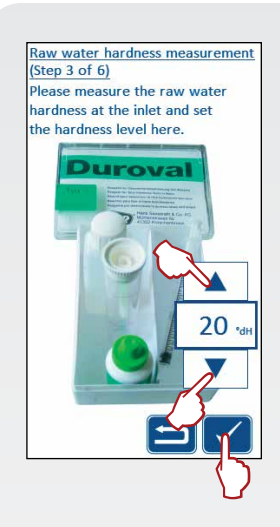

Setting the soft water hardness (Step 4 of 6)

TI

In order to set the soft water hardness level, release the lock

and then turn mixing valve "B". You can find the current value

dH).

8°dH

Warning:

The intersecti

factory closed

20°dH

on the screen.

Measure the raw water hardness with the hardness testing equipment included in the delivery.

7.

9

Use both arrow keys to enter the measured raw water hard-ness.

Confirm the entry with the tick mark.

Attention: When delivered, the blending is set to Soft (0° dH).

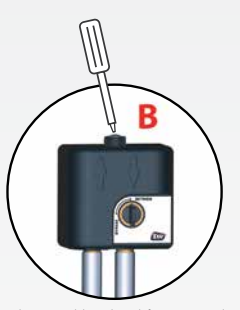

Release the locking mechanism of the blending valve "B" and adjust the soft water hardness by turning until the display shows the desired hardness.

Confirm the entry with the tick mark.

- Automatic filling (Step 6 of 6) Salt container is being filled Unit shall automatically switch to operating mode
- A predetermined amount of water will be filled automatically in the salt tank.

11.

Then, the device will return automatically to the operating mode and the start screen!

The start-up is completed and the device is ready for operation. Opening a tap (Step 4 of 6) Open the tap you choose 8. Open any draw-off point.

The displayed message disappears automatically as soon as a draw-off point is opened.

- Fine adjustment (step 5 of 6) Fine adjustment between the measured and indicated soft water level by turning mixing valve B. Lock mixing valve B and conclude the startup by confirming. Harder Softer B Soft water 20°dH Soft water 8°dH
- Use the hardness testing equipment to measure the soft water hardness at any draw-off point. If necessary, adjust with the blending valve "B" until reaching the desired hardness.

Lock the blending valve "B" again.

Confirm the entry with the tick mark.

For any questions, contact our hotline under 0800 6105 000 (from German fixed network).

From abroad contact the following number +49 2161 6105-0.

## Optional extra: Control of the LEX Plus 10 Connect Water Softener via SYR App or PC

SŸR

SYR SYR

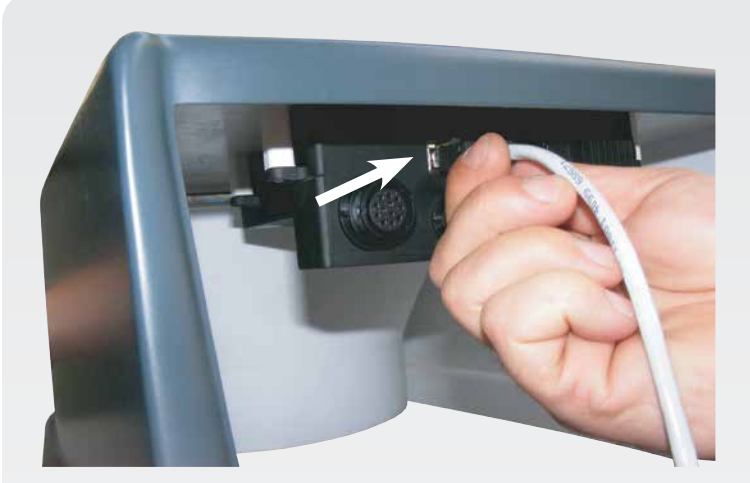

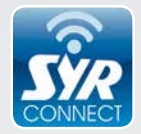

# As all LEX controls are equipped with a LAN connection, they are web-enabled.

There are various possibilities for the connection to the LEX control unit - **to be made at the cover's underside -**, e.g. an on-site fixed network socket or a so-called power-LAN-system (e.g. from Devolo).

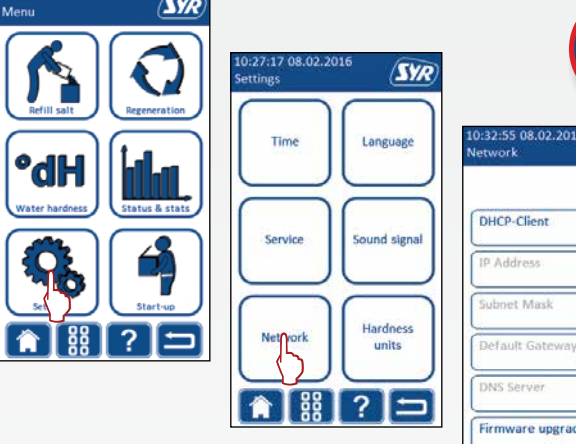

The Connect logo will be displayed as soon as a connection to the Internet will be made. This can also be verified in the menu "Settings / Network" to which you can access by touching the display.

Register the installation via http://syrconnect.de by means of the SYR App on your tablet or smartphone or with your PC. Follow the instructions.

For further details, contact the SYR Connect Hotline 0800 6105 100 (free of charge) or from abroad the phone number +49 2161 6105-0.

Touch the symbol "Status & Statistics" in the menu and then press "Device Status".

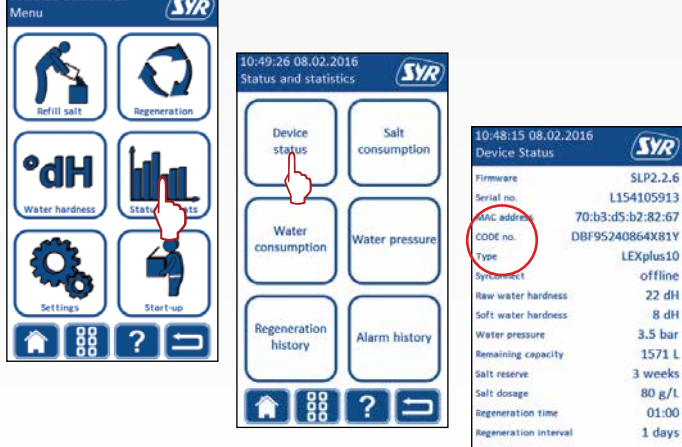

The fourth line will indicate the code for the further registration of your device with SYR Connect.

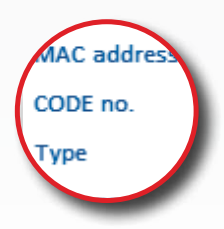

You will find on page 8 step-by-step instructions for the access to the web-based potable water management with SYR Connect and the registration of your LEX Plus 10 Connect for which you will require the code mentioned above.

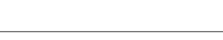

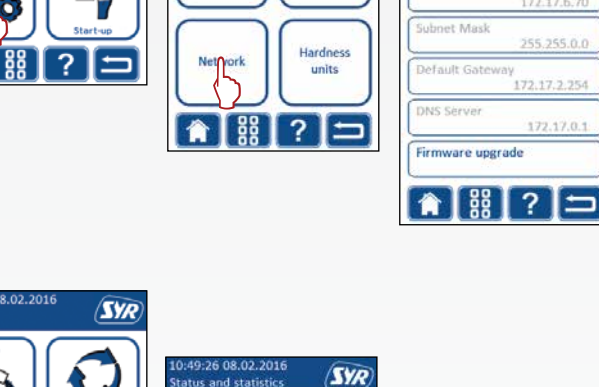

#### Set-up of SYR Connect

# Step-by-step access to the web-based potable water management

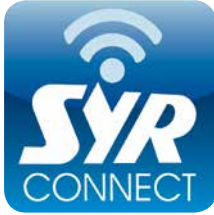

Subject to technical changes and errors.

1605

9.1500.XX

Using SYR Connect is very simple – whether for leakage detection, water treatment, hygiene control or heating system monitoring. The following screenshots will guide you through the steps that will give you access to the web-based potable water management with SYR Connect. Manage various projects, control specific valves and check the consumables – simply online! As an alternative to the SYR App, go to http://syrconnect.de and follow the instructions in the web browser and register the device there.

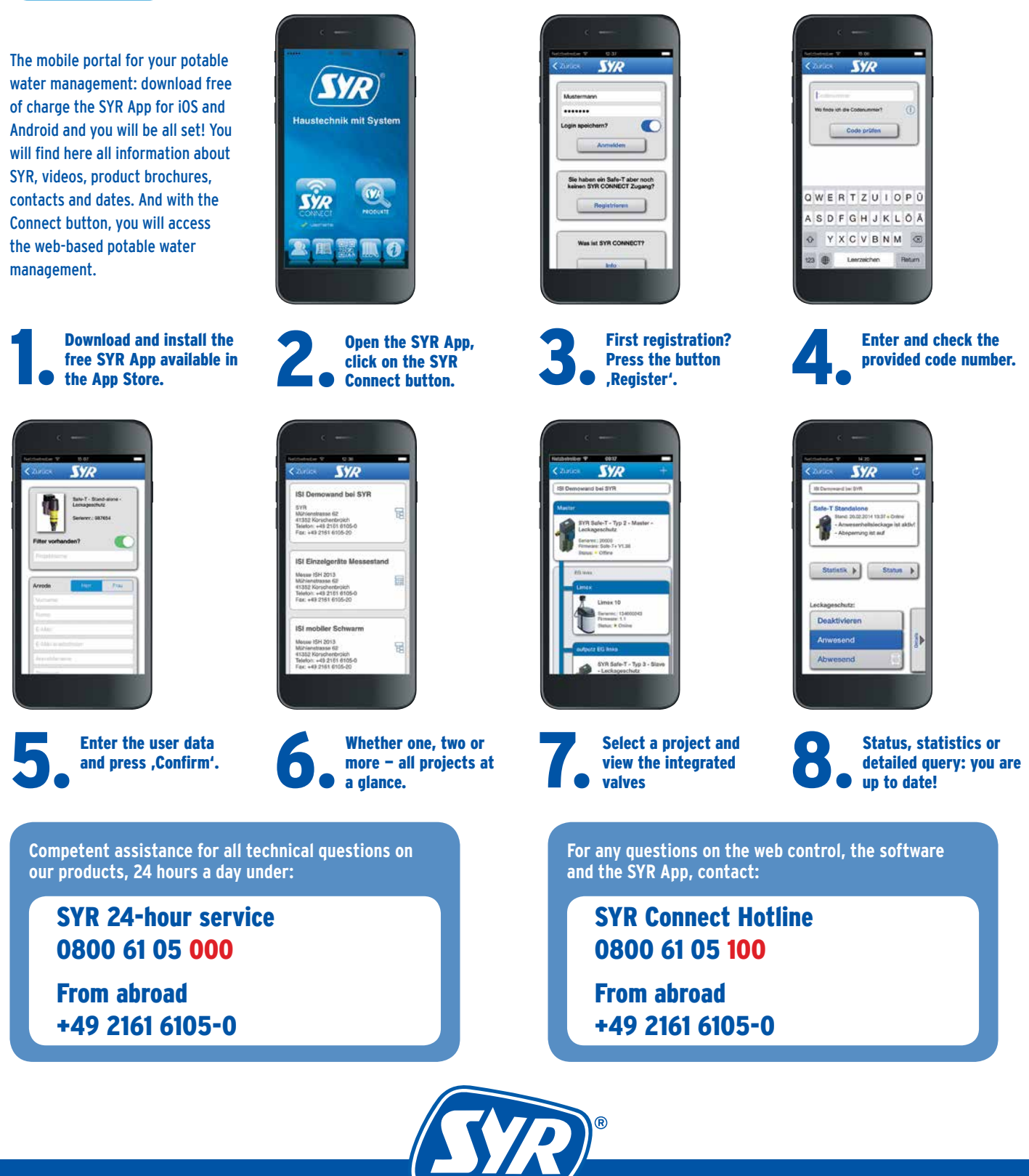